## <u>Configuration de votre</u> <u>ZyXel</u>

- 1. Prière d'ouvrir une fenêtre d'internet et rentrez comme Adresse <u>http://192.168.1.1</u>
- 2. Elever les 4 points et mettez **1234** puis cliquer sur Login.

| ZyXEL                                                                                                  |  |  |  |  |
|----------------------------------------------------------------------------------------------------|--|--|--|--|
| P-660HW-D3                                                                                             |  |  |  |  |
| Welcome to your router Configuration Interface<br>Enter your password and press enter or click "Login" |  |  |  |  |
| Password: ••••                                                                                         |  |  |  |  |
| Login Cancel                                                                                           |  |  |  |  |

3. Il vous propose de changer le password. Veuillez cliquez sur Ignore.

| Us<br>Your router is d                                                     | e this sc                                                             | reen to d                                                               |                                                                |                                                                        |                                                         |
|----------------------------------------------------------------------------|-----------------------------------------------------------------------|-------------------------------------------------------------------------|----------------------------------------------------------------|------------------------------------------------------------------------|---------------------------------------------------------|
| Your router is a                                                           |                                                                       |                                                                         | change th                                                      | e password                                                             |                                                         |
| from unauthori<br>Please select a<br>others to guess<br>difficult for an i | urrently us<br>zed users w<br>new passw<br>. We sugge<br>ntruder to g | ing the defa<br>ve suggest y<br>ord that will<br>est you comi<br>guess. | ult password<br>you change y<br>be easy to r<br>bine text with | . To protect you<br>our password at<br>remember yet d<br>numbers to ma | ir network<br>this time.<br>ifficult for<br>ake it more |
| Enter your new<br>click "Ignore" t                                         | password i<br>keep the                                                | in the two fi<br>default pass                                           | elds below aı<br>sword                                         | nd click "Apply".                                                      | Otherwise                                               |
| New Passwor                                                                | 1:                                                                    | 1                                                                       |                                                                |                                                                        |                                                         |
| Retype to Cor                                                              | firm:                                                                 |                                                                         |                                                                |                                                                        |                                                         |

4. Prenez Go to Advanced setup et cliquez sur Apply.

| ZyXEL                                                                                                    |  |  |  |  |
|----------------------------------------------------------------------------------------------------|--|--|--|--|
| Please select Wizard or Advanced mode                                                                                                    |  |  |  |  |
| The Wizard setup walks you through the most common configuration settings.<br>We suggest you use this mode if it is the first time you are setting up your<br>router or if you need to make basic configuration changes. |  |  |  |  |
| Use Advanced mode if you need access to more advanced features not included in Wizard mode.                                                                                                    |  |  |  |  |
| O Go to Wizard setup                                                                                                    |  |  |  |  |
| O Go to Advanced setup                                                                                                    |  |  |  |  |
| ☑ Click here to always start with the Advanced setup.                                                                                                    |  |  |  |  |
| Apply Exit                                                                                                    |  |  |  |  |

5. Prenez dans le Menu à gauche **Network** et puis **WAN.** 

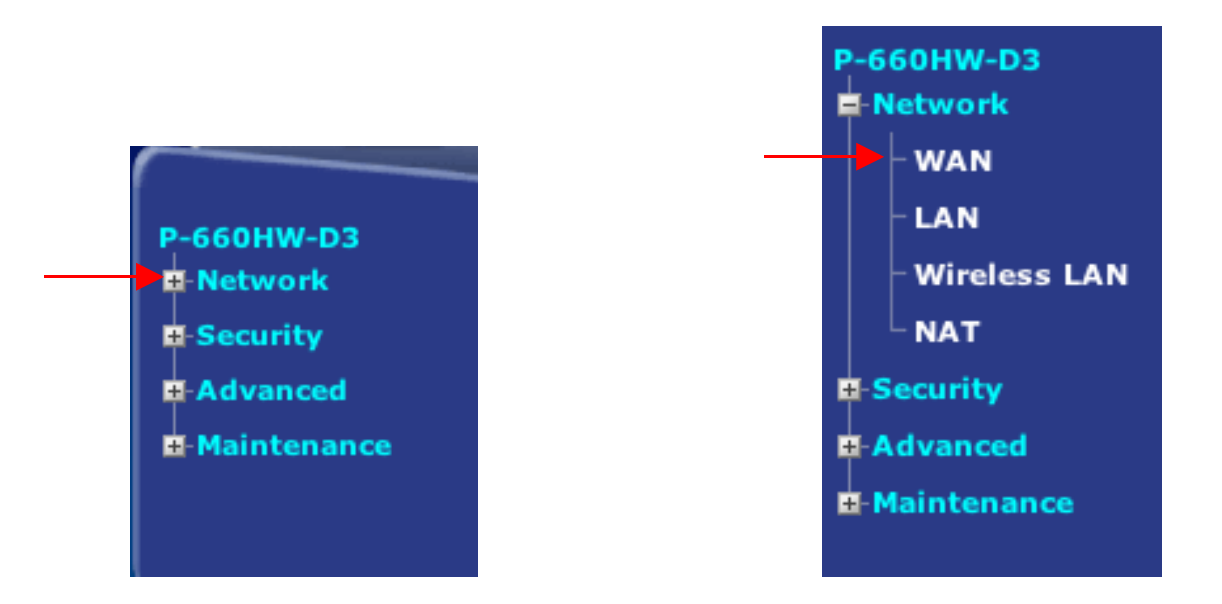

## 6. Modifiez les points suivants :

| General                                                                                                    |                                                                      |
|----------------------------------------------------------------------------------------------------|----------------------------------------------------------------------|
| Name<br>Mode<br>Encapsulation<br>User Name<br>Password<br>Service Name<br>Multiplexing<br>Virtual Circuit ID<br>VPI<br>VCI | MyISP<br>Routing<br>PPPoE<br>13490XXXX@internet.lu<br>LLC<br>8<br>35 |
| IP Address                                                                                                    |                                                                      |
| <ul> <li>Obtain an IP Address Automatically</li> <li>Static IP Address</li> <li>IP Address</li> </ul>                      | 0.0.0.0                                                              |
| Connection                                                                                                    |                                                                      |
| Nailed-Up Connection Connect on Demand                                                                                     | Max Idle Timeout 0 sec                                               |
|                                                                                                    | (Apply) (Cancel) (Advanced Setup)                                    |

Quand tous les points sont changés. Cliquez sur Apply.